## Vyhledávání vysokoškolských kvalifikačních prací

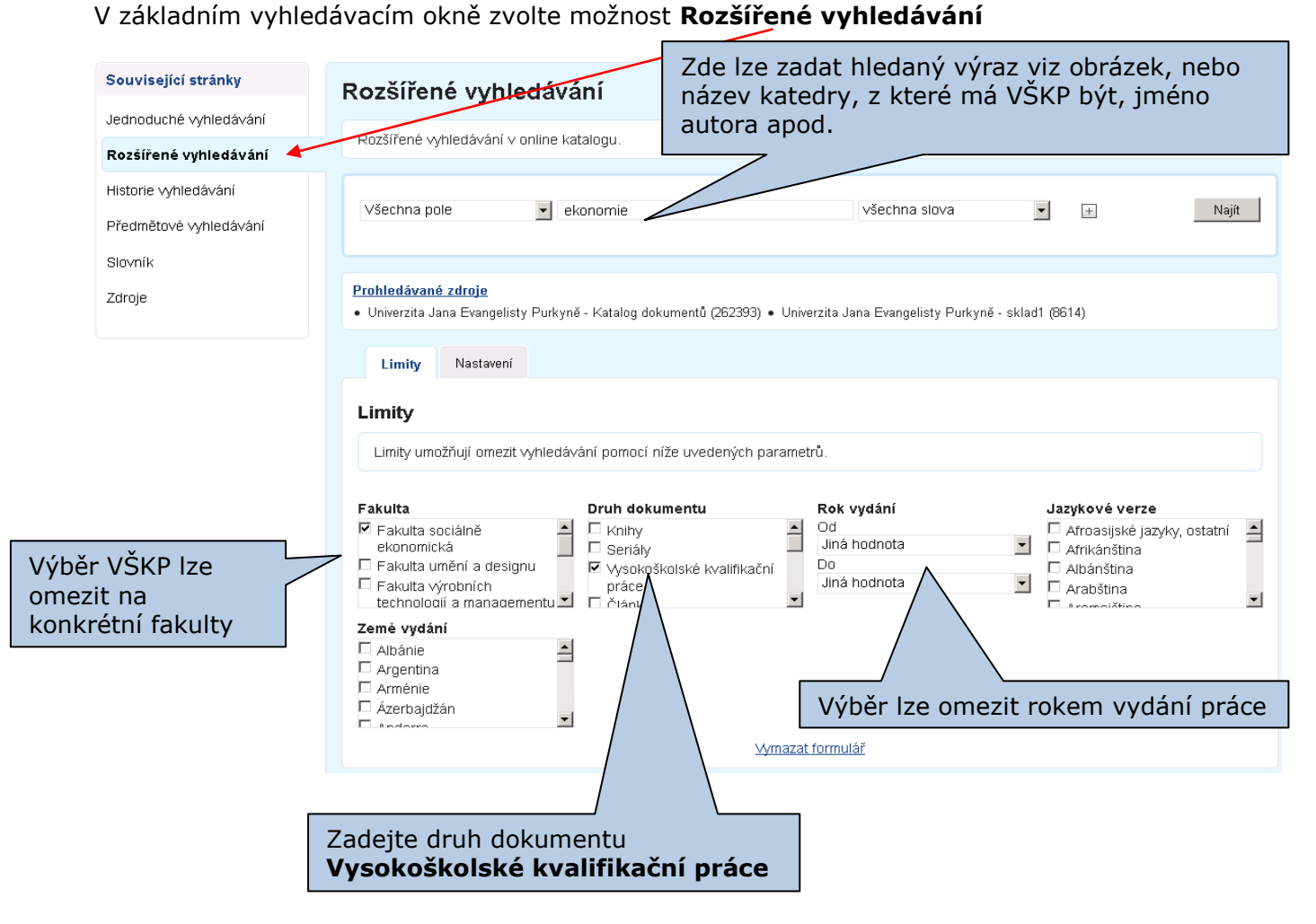

Po zadání všech potřebných údajů klikněte na Najít.

## Zobrazí se seznam VŠKP odpovídající vyhledávacím kritériím. Požadovanou VŠKP si k prezenčnímu studiu vyžádáte po kliknutí na odkaz Půjčit si.

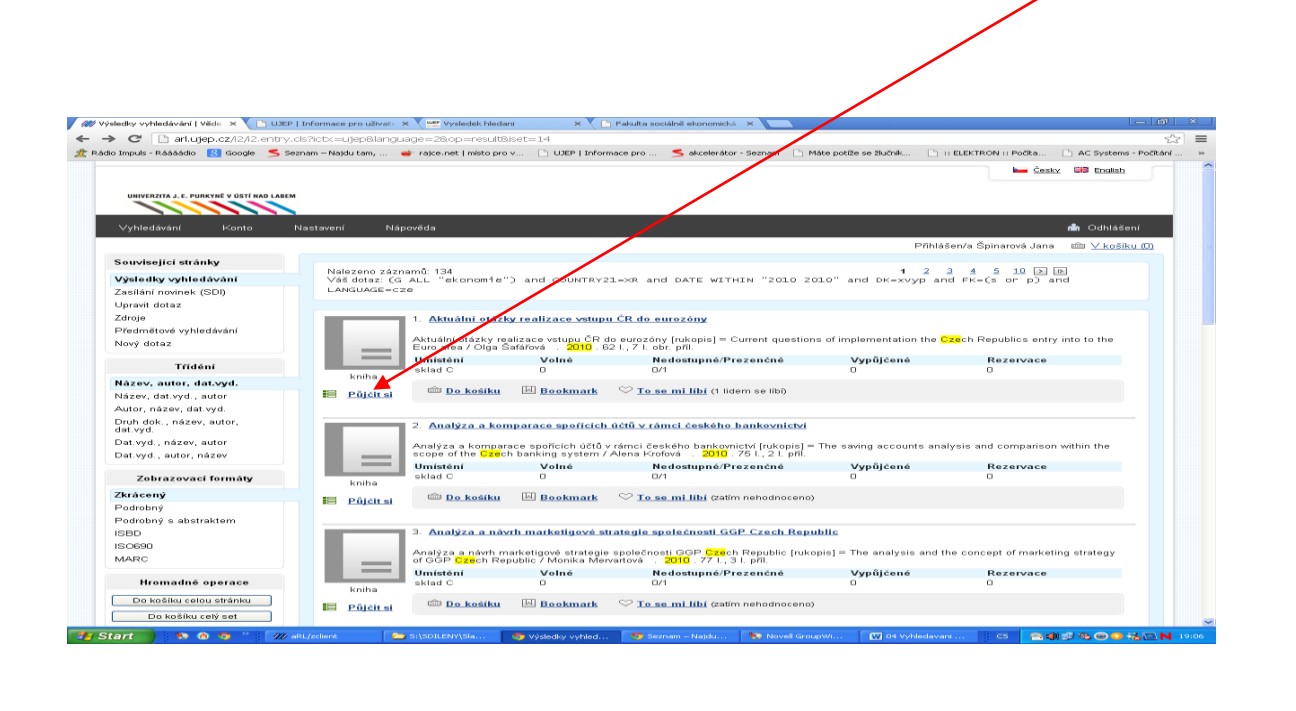

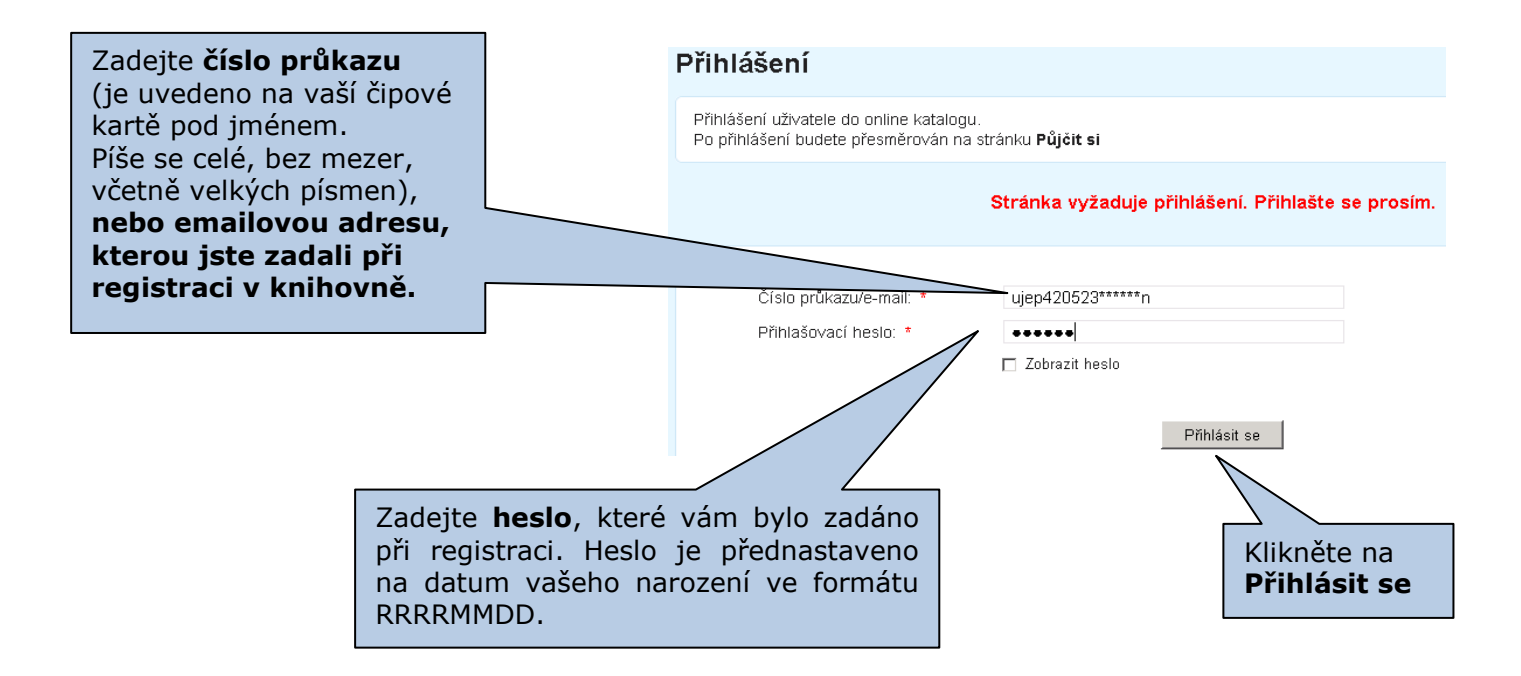

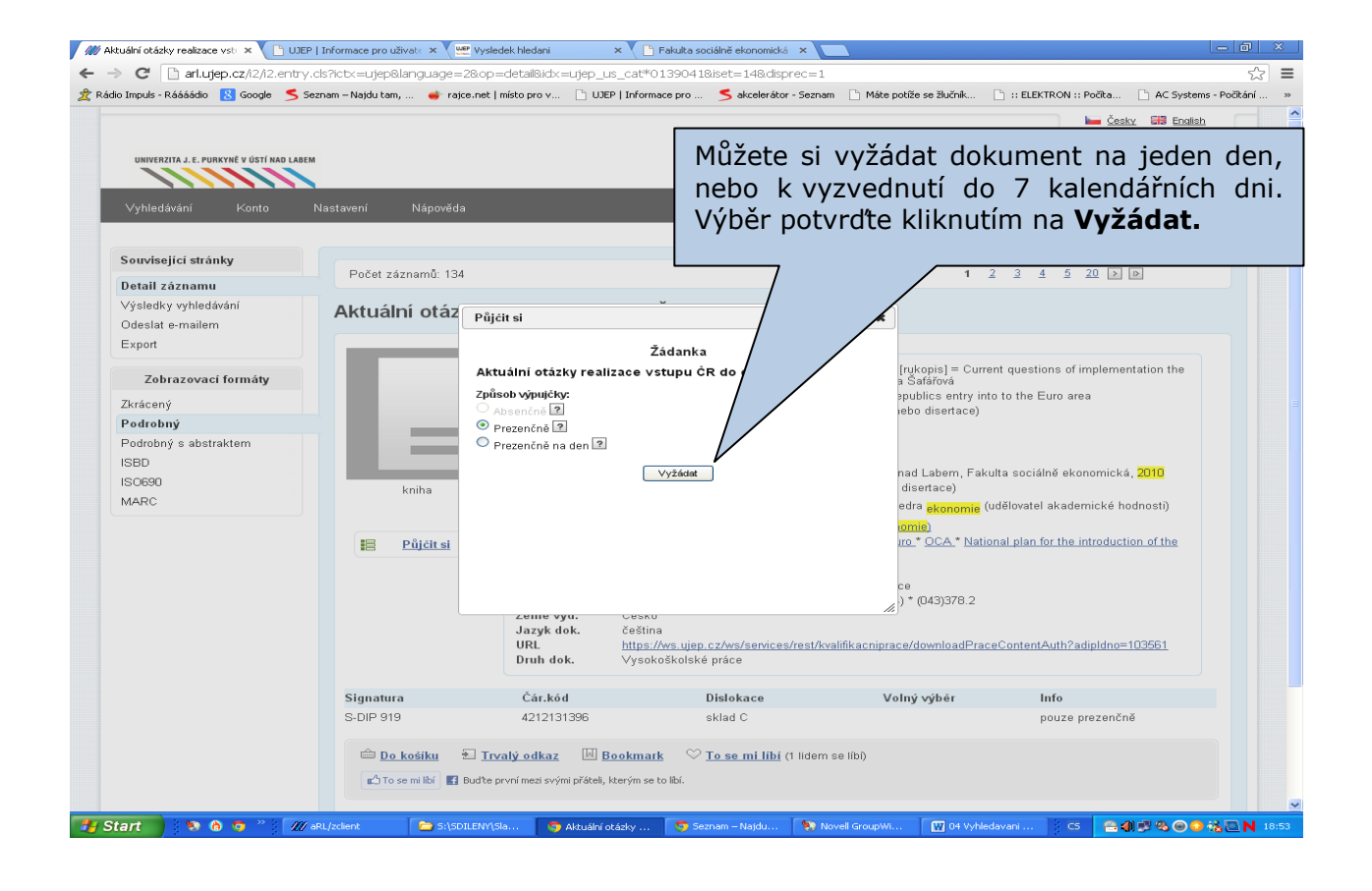

|                                          |                    |                                      |                                                                               |                                                                                                    | English                                     |      |
|------------------------------------------|--------------------|--------------------------------------|-------------------------------------------------------------------------------|----------------------------------------------------------------------------------------------------|---------------------------------------------|------|
| UNIVERZITA J. E. PURKYNĚ V ÚSTÍ NAD LABI | EM                 | V násle                              | V následujícím okně budete                                                    |                                                                                                    |                                             |      |
| ∨yhledávání Konto                        | Nastavení Nápověda | _                                    | _                                                                             | žádank                                                                                                    | y a o datu, kdy si                          | může |
| Související stránky                      |                    |                                      |                                                                               | neipoz                                                                                                    | ději vyžádanou VŠ                           | KP   |
| Detail záznamu                           | Počet záznamů: 134 |                                      |                                                                               | nejpoz                                                                                                    |                                             |      |
| Výsledky vyhledávání                     | Aktuální otáz      |                                      | v                                                                             | prezen                                                                                                    | che prostudovat.                            |      |
| Odeslat e-mailem                         | Aktuann otaz       | Pŭjčit si                            |                                                                               |                                                                                                    |                                             |      |
| Export                                   |                    | Aktuální otázk                       | y realizace vstupu ČR do eur                                                  | ozóny                                                                                                    |                                             |      |
| Zobrazovací formáty                      |                    | Žádanka byla vytvořena<br>Datum a ča | na dokument SIG: S-DIP 919, Př.č.: 4<br>s vypršení platnosti: 30.04.2013 19:3 | 1212131396. [rukopis<br>5 a Šafá                                                                                                    | of implementation the                       |      |
| Zkrácený                                 |                    | Zad                                  | anka je na prezenčni výpůjčku!                                                | *PU                                                                                                    | the Euro area                               |      |
| Podrobný                                 |                    |                                      |                                                                               |                                                                                                    |                                             |      |
| Podrobný s abstraktem                    |                    |                                      |                                                                               |                                                                                                    |                                             |      |
| 1580                                     |                    |                                      |                                                                               | nad Labern, Fak                                                                                                    | ulta sociálně ekonomická, <mark>2010</mark> |      |
| MARC                                     | kniha              |                                      |                                                                               | disertace)                                                                                                    | udělovatel akademické hadpostů              |      |
|                                          |                    |                                      |                                                                               | ectra ekonomie                                                                                                    | delovatel akademicke hodnostij              |      |
|                                          | Půjčit si          |                                      |                                                                               | iro_* OCA_* Nati                                                                                                    | onal plan for the introduction of the       |      |
|                                          |                    |                                      |                                                                               |                                                                                                    |                                             |      |
|                                          |                    | zeme vya.                            | CESKU                                                                         | /// (043)378.2                                                                                                    |                                             |      |
|                                          |                    | Jazyk dok.                           | čeština<br>https://ws.ujen.cz/ws/senices/re                                   | et/kvalifikacninrace/downloadPra                                                                                                    | ceContentAuth2adinIdno=103561               |      |
|                                          |                    | Druh dok.                            | Vysokoškolské práce                                                           | Servermeder in the server in the server in t |                                             |      |
|                                          | Signatura          | Čár.kód                              | Dislokace                                                                     | Volný výběr                                                                                                    | Info                                        |      |
|                                          | S-DIP 919          | 4212131396                           | sklad C                                                                       | . July typot                                                                                                    | pouze prezenčně                             |      |
|                                          |                    |                                      |                                                                               |                                                                                                    |                                             |      |
|                                          | 💼 Do košíku 🧃      | Trvalý odkaz 🛛 🗛                     | ookmark 🛛 🛇 To se mi líbí (1 )                                                | idem se líbí)                                                                                                    |                                             |      |

Pokud si do 7 kalendářní dni práci nevyzvednete, účtuje si knihovna poplatek ve výši 5,- Kč.

Všechny bakalářské a diplomové práce od roku 2008 jsou přes katalog přístupné ve formě PDF souborů.

Po kliknutí na odkaz je nutné zadat vaše přihlašovací údaje do STAGu.

| Zkrácený        | Podrobný  | Podrobný s abs                                                            | traktem ISBD                                                                                                    |                             |                   |  |  |  |
|-----------------|-----------|---------------------------------------------------------------------------|----------------------------------------------------------------------------------------------------|-----------------------------|-------------------|--|--|--|
| <u>Aktuální</u> | otázky re | alizace vstu                                                              | ou ČR do eurozóny                                                                                                    | Fr                          | ormát: Podrobný   |  |  |  |
|                 | u         | Údaje o názvu                                                             | Aktuální otázky realizace vstupu $\tilde{C}R$ do eurozóny [rukopis] = Cu implementation the Czech Republics entry into to the Euro area                  | urrent ques<br>a / Olga Šaf | tions of<br>ářová |  |  |  |
| 😫 Půičit        | t si si   | Souběž.n.                                                                 | Current questions of implementation the Czech Republics entry into to the Euro area                                                                      |                             |                   |  |  |  |
|                 |           | Osobní jméno                                                              | Safářová, Olga, 1985- (autor diplomové práce nebo disertace)                                                                                             |                             |                   |  |  |  |
|                 | ١         | Vyd.údaje                                                                 | 2010                                                                                                    |                             |                   |  |  |  |
|                 |           | Fyz.popis                                                                 | 62 I., 7 I. obr. příl : II.                                                                                                    |                             |                   |  |  |  |
|                 |           | Poznámky                                                                  | Lic. smlouva                                                                                                    |                             |                   |  |  |  |
|                 |           | Pozn.o dizertaci                                                          | ici Diplomová práce - Univerzita J.E. Purkyně v Ústí nad Labern, Fakulta sociálně<br>ekonomická, 2010                                                    |                             |                   |  |  |  |
|                 |           | Dal.odpovědnost 🔍 Sojková, Alena (vedoucí diplomové práce nebo disertace) |                                                                                                    |                             |                   |  |  |  |
|                 | ſ         | Dal.odpovědnos                                                            | Univerzita J.E. Purkyně v Ústí nad Labem, Katedra ekonomi hodnosti)                                                                                      | <mark>e</mark> (udělovat    | el akademické     |  |  |  |
|                 | F         | Předmět.hesla                                                             | 🔍 <u>zavedení eura -</u> Česko * 🔍 <u>konvergence (ekonomie)</u>                                                                                         |                             |                   |  |  |  |
|                 | F         | Předmět.hesla                                                             | sla <u>euro * OCA * národní plán zavedení eura v ČR * euro * OCA * National plan for the</u><br>introduction of the euro in the CR * convergent criteria |                             |                   |  |  |  |
|                 |           | Forma, žánr                                                               | r 🔍 <u>diplomové práce</u>                                                                                                    |                             |                   |  |  |  |
|                 |           | Konspekt                                                                  | 339.7/.9 - Světová ekonomika a mezinárodní finance                                                                                                    |                             |                   |  |  |  |
|                 |           | MDT                                                                       | 339.926 * 332.142.2 * <mark>(</mark> 437.3) * 339.738:336.743(4) * (043)378.2                                                                            |                             |                   |  |  |  |
|                 |           | Země vyd.                                                                 | Česko                                                                                                    |                             |                   |  |  |  |
|                 |           | Jazyk dok.                                                                | čeština 😽                                                                                                    |                             |                   |  |  |  |
|                 | ı         | URL                                                                       | https://ws.ujep.cz/ws/services/rest/kvalifikacniprace<br>/downloadPraceContentAuth?adipIdno=103561                                                       |                             |                   |  |  |  |
|                 | ľ         | Druh dok.                                                                 | Wysokoškolské práce                                                                                                    |                             |                   |  |  |  |
|                 |           |                                                                           |                                                                                                    |                             |                   |  |  |  |
| ignatura        | Čár.kód   | Lokace                                                                    | Volný výběr Dis                                                                                                    | lokace                      | Info              |  |  |  |

## Pozn. odkazy na PDF soubory jsou viditelné jen při zvoleném Podrobném zobrazení.